# Leiðbeiningar fyrir handleiðara um gerð TAB summary report

Inga Sif Ólafsdóttir Kennslustjóri kandídata LSH Formaður í nefnd um skipulag námsblokka fyrir læknakandídata í starfsnámi

Maí 2021

#### Logga sig inn á ePortfolio (nhseportfolios.org) með notendanafni (**Username**) sem er eftirnafn ykkar og 4 tölustafir og lykilorði (**Password**) og klikka svo á **Log In**

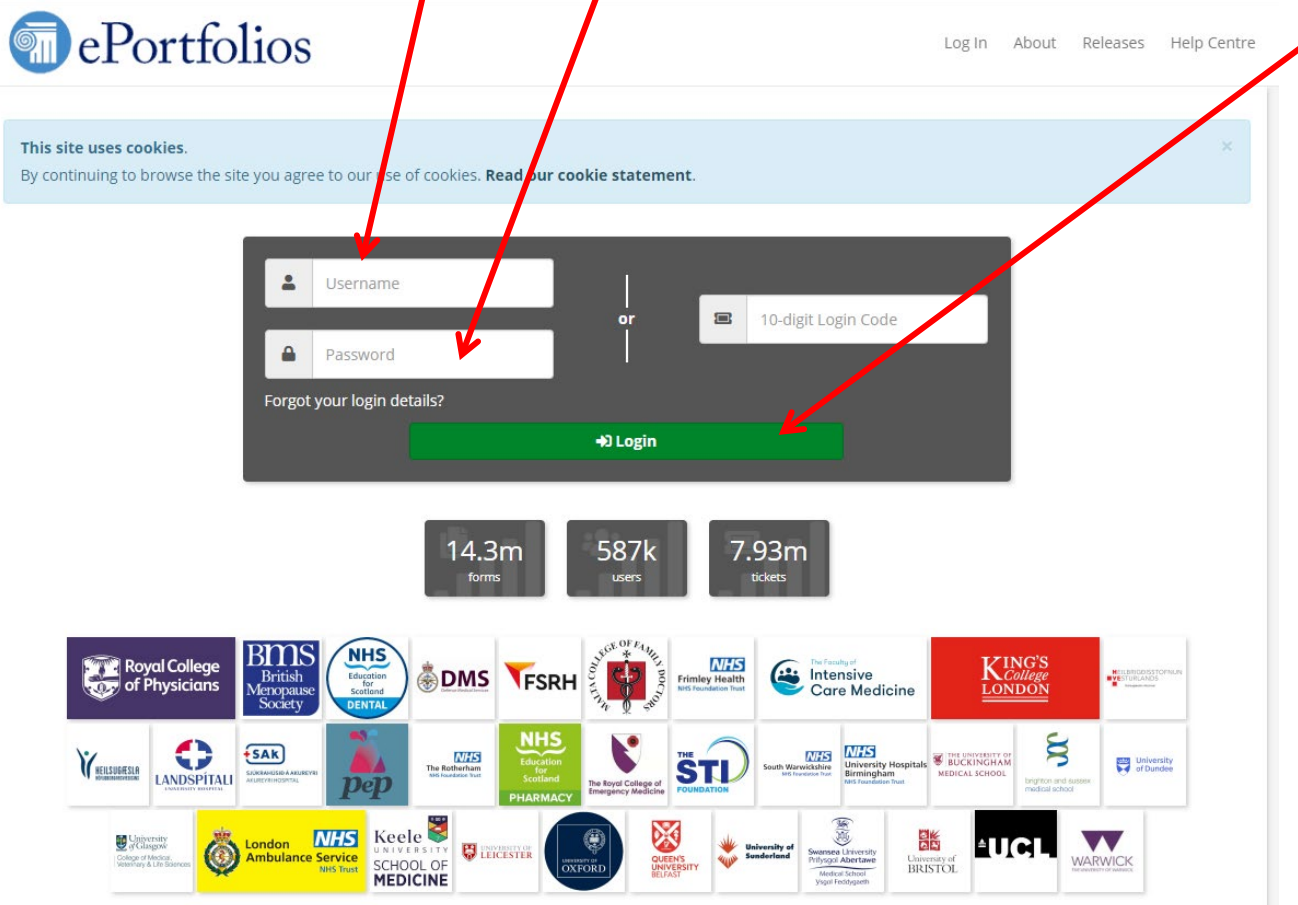

Þá opnast forsíðan og námslæknir sem er skráður á viðkomandi handleiðara birtist. Ef ekki athugið hvort þið séuð að skoða undir réttu hlutverki (Select Role- Iceland Educational Supervisor)

| ePortfolios                                                                                                    | Dr Inga Sif Olafsdottir<br>External Assessor                                                                                     |
|----------------------------------------------------------------------------------------------------|----------------------------------------------------------------------------------------------------|
| A Profile - Enter Ticket Code Outstanding Tickets My Filled Forms My Draft                                        | Forms Help +                                                                                                    |
| External Assessor Home                                                                                            |                                                                                                    |
| Your account contains other roles. To access them, click your role in the header above.                           |                                                                                                    |
| My Tickets To Complete                                                                                            | Pre-filled Details                                                                                                    |
| You have no tickets to complete.<br>This list is restricted to only display non-expired and non-declined tickets. | Assessor Name:<br>Inga Sif Ólafsdóttir<br>Assessor Designation / Job Title:<br>Consultant / GP Principal (Clinical / Educational |
| 🗷 Enter Ticket Code                                                                                               | supervisor)                                                                                                    |
| E 10-digit Login Code                                                                                             | H 📧 Select Role                                                                                                    |
| 🖀 Go To Assessment                                                                                                | External Assessor 🗸                                                                                                    |
|                                                                                                    | Iceland Clinical Supervisor                                                                                                    |
|                                                                                                    | Iceland Educational Supervisor                                                                                                   |
|                                                                                                    | Physician Clinical Supervisor                                                                                                    |
|                                                                                                    | RCEM Clinical Supervisor                                                                                                    |
|                                                                                                    | Assessor Designation / Job Title:                                                                                                |

- Hér er ég t.d. skráð sem
- "External Assessor" sem gerist allaf eftir að ég hef fyllt út matsblað fyrir einhvern námslækni sem ég er ekki handleiðari fyrir.

Og þá þarf að breyta því með því að ýta á örina og þá opnast felligluggi

#### Og velja Iceland Educational Supervisor

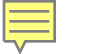

Þá opnast forsíðan og námslæknir sem er skráður er á viðkomandi handleiðara birtist. Til að fara inn á ePortfolio þess kandídats er klikkað á **View** 

| A Profile - Reporting Tra       | ainees Help 🗸                                                                                      |                                                                                                    |
|---------------------------------|----------------------------------------------------------------------------------------------------|----------------------------------------------------------------------------------------------------|
| Home                            |                                                                                                    |                                                                                                    |
| Home Activity Recen             | tly Accessed Users                                                                                 |                                                                                                    |
| Unread Messages You got a new r | ● • ③ 2 years ago                                                                                  | × Search for<br>a Trainee                                                                                         |
| Your Trainees                   |                                                                                                    | C Last logged in 5 days ago                                                                                       |
| 🗌 Previous 🗹 Current 🗌          | Future Search Trainee Name Q                                                                       |                                                                                                    |
| Trainee Name                    | Current Post                                                                                       | Ef einhverjar athugasemdir                                                                                        |
|                                 | Kand - LSH - Landspitali - Icelandic       Foundation Programme (15 Jun 2020 to 13       Jun 2021) | eða mat er undir viðmiðum                                                                                         |
|                                 | Kand - LSH – Landspitali - Icelandic<br>Foundation Programme (10 Feb 2020 to 08 A<br>Aug 2021)     | <ul> <li>þá birtist viðvörunarmerki</li> <li>fyrir framan matsblaðið og<br/>eru handleiðarar beðnir að</li> </ul> |
|                                 |                                                                                                    | skoða þau blöð sérstaklega                                                                                        |

#### TAB (Team Assessment Behavior) = pverfaglegt mat

| PDP 🔻    | Forms Teflection The Addl Achievements | _ |  |  |  |
|----------|----------------------------------------|---|--|--|--|
|          | All Forms                              |   |  |  |  |
| dspitali | Assessments (TAB)                      |   |  |  |  |
|          | Assessments (Core Procedures)          |   |  |  |  |
|          | Supervised Learning Events (SLEs)      |   |  |  |  |
|          | Supervisor Forms                       |   |  |  |  |
| E .      | Progression/Foundation ARCP            |   |  |  |  |
| _        | Target Timeline                        |   |  |  |  |
| 63       | Ticket Requests                        |   |  |  |  |

- Best er að fara í flipann "Forms" og velja "Assessments (TAB)"
- Þar sést efst "Self TAB" sem námslæknir hefur gert sjálfur og skoða má með því að velja "View"

| <br>* Tr          | rainee Home 👻 Curriculum and PDP 👻 Form:       | s - Reflection - Addl Achi | evements 👻 |           |
|-------------------|------------------------------------------------|----------------------------|------------|-----------|
| Assessm           | ents (TAB)                                     |                            |            |           |
| Team Assessme     | ent Behaviour (TAB)                            |                            |            | Read More |
| Self TAB          |                                                |                            |            | Read More |
| Select a post : K | and - LSH – Landspitali (15 Jun 2020 to 13 Jun | 2021) 🗸                    |            |           |
| Self TAB          |                                                |                            |            |           |
|                   | Created On                                     |                            | Status     | 4         |
| Self TAB          | 22/06/2020                                     |                            | Complete   | Q View    |
|                   |                                                |                            |            |           |

## Þverfaglegt mat (TAB)

| The TAB is COMPLETE                         |     |     |           |                                                                                            |                                       |            |             |          |        |
|---------------------------------------------|-----|-----|-----------|--------------------------------------------------------------------------------------------|---------------------------------------|------------|-------------|----------|--------|
| Category                                    | Min | Мах | Completed | Asses                                                                                      | Ticket Code                           | Created On | Status      |          |        |
| Consultant / GP Principal                   | 2   |     | 2         | Ragnar Bjarni Grímsson, Educational a coulsor                                              | mffkay6gzf                            | 09/07/2020 | Complete    | Q View   |        |
| (Clinical / Educational                     |     |     |           | Laufey Ýr Sigurðardóttir, Clinical Supervisor                                              | 4mx8a73yy8                            | 27/07/2020 | Complete    | Q View   |        |
| Supervisor) 😈                               |     |     |           | Margrét Dís Óskarsdóttir, Consultant / GP Principal (Clinical<br>/ Educational Supervisor) | 96z2x8k39e                            | 15/07/2020 | Outstanding | 🗷 More   |        |
|                                             |     |     |           | Margrét Dís Óskarsdóttir, Consultant / GP Principal (Clinical<br>/ Educational Supervisor) | 3w6nc32ja9                            | 15/07/2020 | Outstanding | 📼 More   |        |
| Doctors (more senior than                   | 1   |     | 2         | Viktoría Hróbjartsdóttir, SpR/ST3+                                                         | 7332jph7rs                            | 16/07/2020 | Complete    | Q View   |        |
| F2) 🚯                                       |     |     |           | Sara Magnea Arnarsdóttir, SpR/ST3+                                                         | 9sjny8yq4w                            | 24/07/2020 | Complete    | Q View   |        |
| Senior Nurse (Band 5+) 🚯                    | 2   |     | 4         | Fjóla Helgadóttir, Practice Nurse                                                          | 26bbh7m84g                            | 09/07/2020 | Complete    | Q View   |        |
|                                             |     |     |           | Þórdís Gerður Jónsdóttir, Other Nurse                                                      | wf9nn5d32e                            | 24/07/2020 | Complete    | Q View   |        |
|                                             |     |     |           | Guðrún Þóra Björnsdóttir, Sister / Charge Nurse                                            | n3d2363e85                            | 29/07/2020 | Complete    | Q View   |        |
|                                             |     |     |           | Pálína Hugrún, Practice Nurse                                                              | pbe96g4254                            | 02/08/2020 | Complete    | Q View   |        |
|                                             |     |     |           | Sandra Heiðarsdóttir, Senior Nurse (Band 5+)                                               | wqsc927gzx                            | 09/07/2020 | Outstanding | 🖴 More   |        |
|                                             |     |     |           | Carina, Senior Nurse (Band 5+)                                                             | mrs6d79m5x                            | 02/08/2020 | Outstanding | 🖴 More   |        |
| Allied Healthcare                           | 2   | -   | 2         | Helga Liv Gísladóttir, Healthcare Assistant                                                | a8ry3dwg24                            | 23/07/2020 | Complete    | Q View   |        |
| Professional / Additional<br>team members 🟮 |     |     |           |                                                                                            | Sigríður Evelyn, Healthcare Assistant | 2x5726tb24 | 02/08/2020  | Complete | Q View |
|                                             |     |     |           | Ritari barnadeild, Allied Healthcare Professional /<br>Additional team members             | ygq4s522gw                            | 02/08/2020 | Outstanding | C More   |        |
| Foundation Doctor 🚯                         | 0   | 2   | 0         | No Tickets or Forms have been created for / by this group of Asses                         | sors                                  |            |             |          |        |
| Pharmacist 🕚                                | 0   | -   | 0         | No Tickets or Forms have been created for / by this group of Asses                         | sors                                  |            |             |          |        |
| Other (none of the above)                   | 0   |     | 0         | Finnbogi Ómarsson, Deildarlæknir                                                           | 8y7y5qt865                            | 21/07/2020 | Outstanding | 📼 More   |        |

| 10 Tabs in total are complete                | e (10 ticketed / 0 non-ticketed). There are 6 of | utstanding tickets. |          |
|----------------------------------------------|--------------------------------------------------|---------------------|----------|
|                                              |                                                  |                     |          |
| Create a ticket for the TA                   | В                                                |                     |          |
| Assessor Role                                | Please Select                                    | ~                   |          |
| Assessor Name                                |                                                  |                     |          |
| Assessor Email                               |                                                  |                     |          |
| Comments                                     |                                                  |                     |          |
|                                              | Add                                              |                     |          |
| Summary TAB<br>The Summary TAB will appear h | here when available.                             |                     |          |
|                                              |                                                  | State               |          |
| Summary TAB                                  |                                                  | Not Released        | + Create |

Hér sést dæmi um fullgert TAB (COMPLETE)

Námslæknir er með 10 eða fleiri matsblöð frá tilskyldum starfsstéttum og engar alvarlegar athugasemdir (þríhyrningar)

 Skoða má hvert matsblað með því að velja "View"

Næst er að gera samantektarblaðið sem er neðst á síðunni **Summary TAB** og veljið "**Create**" er rétt að gera það nú (sjá leiðbeiningar á heimasíðu kandídata)

### Summary TAB

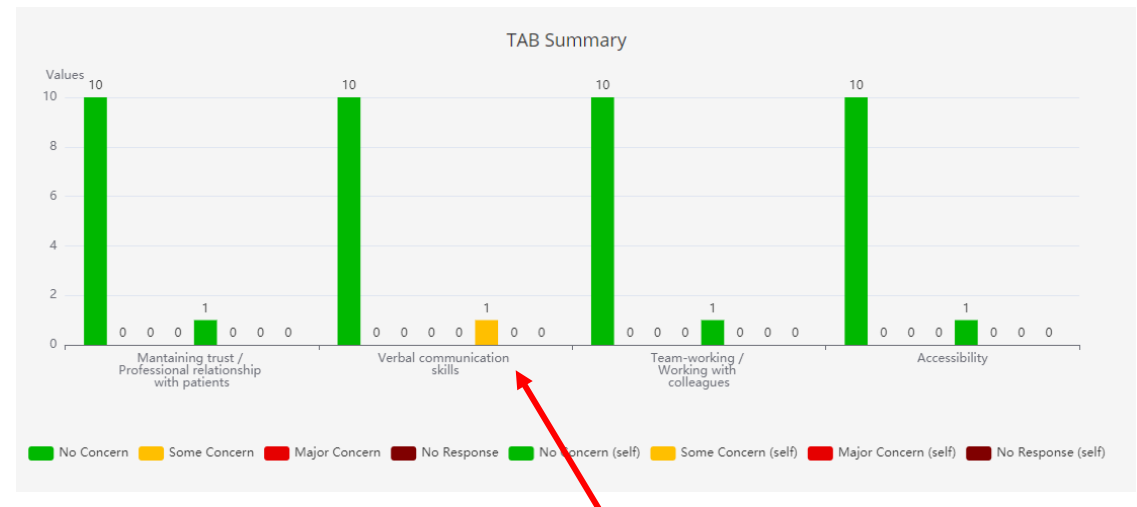

- Hér sést dæmi um námslækni sem hefur fengið fullnægjandi frá öllum samstarfsmönnum en námslæknir sjálfur hefur metið sig með "Some Concern" í Verbal Communication skills
- Handleiðari klárar svo að fylla út skjalið og merkja sem "release Summary to Trainee" ef engin atriði eru þar sem þarf að ræða við námslækni.

## Hvenær á að gera Summary TAB

- Ef námslæknir er kominn með lágmarks fjölda TAB matsblaða (10) getur handleiðari gert Summary TAB. Lágmarksfjöldi er 10 matsblöð sem skiptast í:
  - A.m.k. 3 svör frá sérfræðilæknum (má vera eitt frá sérnámslækni/deildarlækni)
  - A.m.k. 2 svör frá hjúkrunarfræðingum
  - A.m.k. 2 svör frá öðrum starfsstéttum (s.s. Sjúkraliðum, sjúkraþjálfurum, félagsráðgjöfum, iðjuþjálfurum, riturum)
  - A.m.k. 3 svör frá valfrjálsri starfsstétt
- TAB matsblöðin eiga að vera gerð á innan við þriggja mánaða tímabili

#### Hlutverk handleiðara

- Handleiðari skoðar samantektina og ef einhver frávik eru (gular/rauðar súlur) verður handleiðari að skoða þau matsblöð sérstaklega og ræða við námslækni.
- Einnig eru handleiðarar hvattir til að ræða við námslækni ef misræmi er milli þess sem þau merkja við í "Self TAB" og þess sem fram kemur frá öðrum samstarfsaðilum. Slíkt er oft frábært tækifæri til ígrundunar (reflection) og rétt að hvetja námslækni til að gera ígrundun um þverfaglega matið.

Í einstaka tilfellum er augljóst að merkt hefur verið vitlaust í eyðublaðið (t.d. ef merkt er við major concern (rauð súla) - en svo eru öll ummælin ekki í samræmi við það). Þá getur handleiðari valið að "afhaka" það matsblað úr Summary TAB – og endurgera samantektina án þess matsblaðs (Refresh Summary Form) ATH. alltaf verður þó/lágmarksfjöldi (10 TAB) að vera til staðar og f∕rá viðeigandi starfsstéttum∕

Select Role - Profile - Reporting Trainees Messages Help -Summary TAB for Kand Select the forms to be part of this release: Andri, Kristrí Sigurb 🕑 Jónas Zoe Ro 🕑 Lóa Ač Switch Selected User Björg, Brynd Selected Trainee Heiða, Guðbi Trainee Home -Palmi Halldć Curriculum and PDP -Refresh Summary Form

Forms -

Reflection -

Ef handleiðari er tilbúinn að birta samantektina (Summary TAB) þá er skrollað neðst í samantektina og þar þarf handleiðari að gera samantektarblaðið aðgengilegt fyrir kandídatinn með því að breyta "Hide Summary from Trainee" í "**Release Summary to Trainee"**. Það er gert með því að klikka á píluna og velja hinn valmöguleikann sem birtist

| Role 🗕 Profile 🗕 | Reporting Trainees Messages Help →                                                                                                    |
|------------------|----------------------------------------------------------------------------------------------------|
|                  | <ul> <li>Vinnur mjög vel, klårar verkefnin sin hratt og vel</li> <li>Offers to help out in the department when the wards are not busy. Keen to see patients and gein skills from others.</li> <li>Very good function in teamwork</li> </ul> |
|                  | In order for a Trainee to see this summary, it must be released.                                                                                                    |
|                  | Release Summary To Trainee?:                                                                                                    |
|                  | Hide Summary From Trainee                                                                                                    |
|                  | Comment:                                                                                                    |
|                  |                                                                                                    |
|                  | TAB Outcome*:                                                                                                    |
|                  | ◎ Satisfactory                                                                                                    |
|                  | O Incomplete (within time limit)                                                                                                    |
|                  | <ul> <li>Invalid (incorrect number or mix of assessors)</li> </ul>                                                                                                    |
|                  | Unsatisfactory: anything other than trivial minor concern which does not require action will necessitate a repeat TAB                                                                                                    |
|                  |                                                                                                    |

Að lokum þarf handleiðari að:

1. samþykkja að viðeigandi fjöldi matsblaða hafi borist, haka við Yes (1),

2. Skrifa smá athugasemd (**Comment**) 1-2 línur með samantekt á ofangreindu mati (2)

3. merkja við hvaða TAB Outcome kandídatinn fær (3)

4. loks þarf að vista samantekarskjalið með því að ýta á Save (4) neðst í horninu hægra megin

| Select Role - Prof | le 🕶 Reporting Trainees Messages Help 🕶                                                                                                    |
|--------------------|----------------------------------------------------------------------------------------------------|
|                    | <ul> <li>Vinnur mjög vel, klårar verkefnin sín hratt og vel</li> <li>Offers to help out in the department when the wards are not busy. Keen to see patients and gain skills from others.</li> <li>Very good function in teamwork</li> </ul>                                            |
|                    | In order for a Trainee to see this summary, it must be released.                                                                                                    |
|                    | Release Summary To Trainee?:                                                                                                    |
|                    | Release Summary To Trainee                                                                                                    |
| (1                 | Did the foundation doctor request at least the minimum range of TAB assessors as available within the placement?*:<br>Yes No Comment:                                                                                                    |
| (2                 |                                                                                                    |
| (3                 | <ul> <li>TAB Outcome*:</li> <li>Satisfactory</li> <li>Incomplete (within time limit)</li> <li>Invalid (incorrect number or mix of assessors)</li> <li>Unsatisfactory: anything other than trivial minor concern which does not require action will necessitate a repeat TAB</li> </ul> |

Cancel

### Spurningar?

 Ef einhverjar spurningar eru bið ég ykkur að hafa samband við <u>ingasif@landspitali.is</u>